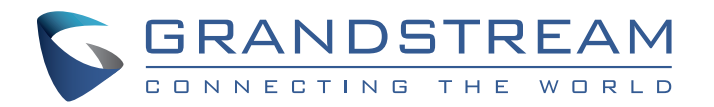

Grandstream Networks, Inc.

www.grandstream.cz

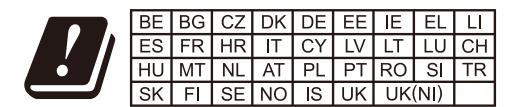

In the UK and EU member states, operation of 5150-5350 MHz is restricted to indoor use only.

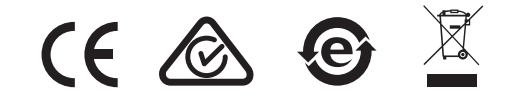

Pro záruku a reklamace kontaktujte svého dodavatele. Technická podpora http:// hd.grandstream.cz

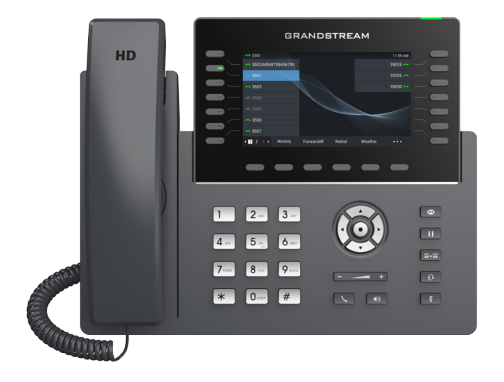

# **GRP2650**

Carrier-Grade HD IP Phone

Rychlý instalační návod

GRP2650 není předkonfigurován pro podporu nebo pro volání na tísňové linky. Je nutné provést nastavení pro volání na tísňové linky. Je Vaší odpovědností ke koupi SIP účtu pro internetovou službu (VoIP). SIP účet správně nakonfigurovat na zařízení a pravidelně testovat, zda je zařízení správně nakonfigurováno. Pokud tak neučiníte je Vaší odpovědností zakoupit si analogové připojení telefonní služby pro přístup k tísňovým linkám.

GRANDSTREAM NENÍ ZODPOVĚDNÝ POKUD SE NEBUDETE MOCT SPOJIT S TÍSŇOVOU LINKOU POMOCÍ ZAŘÍZENÍ GRP2650. ANI GRANDSTREAM ANI ZAMĚSTNANCI NEBO PŘIDRUŽENÉ SPOLEČNOSTI NENESOU ZOD-POVĚDNOST ZA JAKOUKOLI ÚJMU NA MAJETKU, POŠKOZENÍ, ZTRÁTY. ZÁKAZNÍK SE ZŘÍKÁ MOŽNOSTI ŽALOBY ČI DŮVODU K ŽALOBĚ VYPLÝVAJÍCÍ ZA NESCHOPNOST GRP2650 KONTAKTOVAT TÍSŇOVOU LINKU. ZÁKAZNÍK JE POVINEN ZAJISTIT SI NÁHRADNÍ ZAŘÍZENÍ PRO MOŽNOST KONTAKTOVÁNÍ TÍSŇOVÉ LINKY.

# **OPATŘENÍ:**

**UPOZORNĚNÍ:** Prosím neodpojujte napájení GRP2650 během bootování nebo upgradu firmwaru. Můžete poškodit obraz firmwaru a způsobit jeho poruchu.

**UPOZORNĚNÍ:** Používejte pouze napájecí adaptér obsažený v balení GRP2650. Použití alternativního nekvalitního napájecího adaptéru může poškodit přístro

### **OBSAH BALENÍ:**

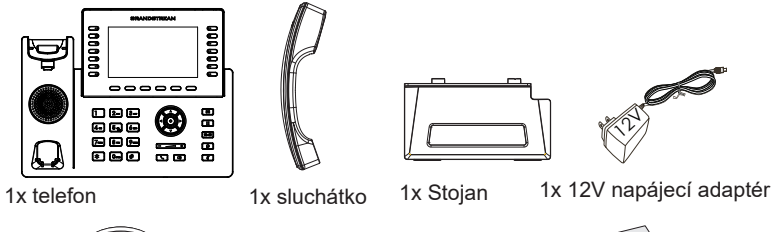

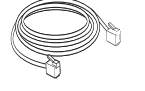

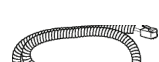

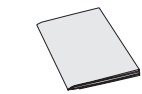

1x Ethernet kabel

1x kabel ke sluchátku

1x instalační návod

## **NASTAVENÍ TELEFONU:**

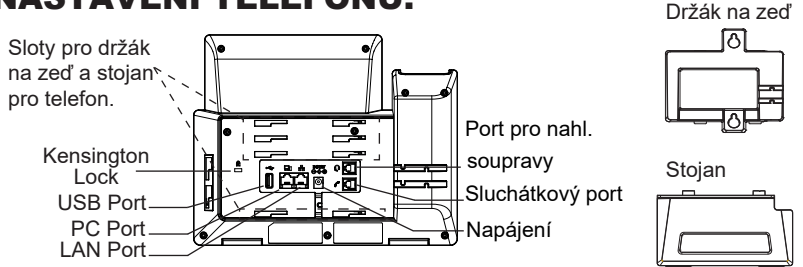

### Instalace telefonu (Držák na zeď \* prodáván samostatně):

- 1. Vložte držák pro montáž na stěnu do slotů na zadní straně telefon.
- 2. Připevněte telefon ke zdi přes otvory určené pro montáž na zeď.
- 3. Vytáhněte poutko pro držení sluchátka (viz obrázek níže).
- 4. Otočte poutko a zasuňte ho zpět do slotu s nástavcem nahoru, aby drželo sluchátko, když je telefon namontován na stěně (viz obrázek níže).

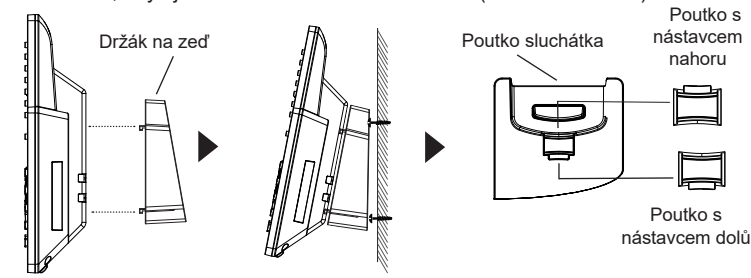

### Instalace telefonu (telefonní stojan):

Pro instalaci telefonu na stůl připojte stojan telefonu do spodní části telefonu, kde jsou umístěny sloty (horní a spodní část).

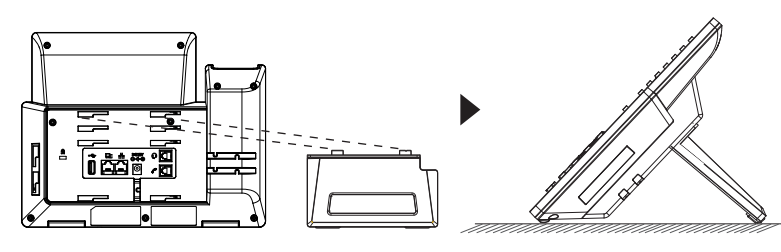

# PŘIPOJENÍ TELEFONU:

Pro nastavení GRP2650 postupujte podle následujících kroků:

- 1. Propojte sluchátko a telefon pomocí krouceného sluchátkového kabelu.
- Zapojte zástrčku 12V DC do napájecího konektoru na telefonu; zapojte napájecí adaptér do elektrické zásuvky. Pokud je v kroku 3 použit PoE switch, lze tento krok přeskočit.
- 3. Síťové připojení je možné dvěma způsoby, které jsou popsány níže:
  - Pomocí ethernetu:

Propojte LAN port telefonu se zásuvkou RJ-45 hubu/switche nebo routeru (strana LAN routeru) pomocí ethernetového kabelu.

- Pomocí Wi-Fi:
- V menu LCD přejděte na "System→Wi-Fi settings" a zapněte Wi-Fi.
- Vyberte "Skenovat" a GRP2650 automaticky zahájí skenování zařízení v dosahu.

 Zobrazí se seznam sítí Wi-Fi. Vyberte požadovanou síť a v případě potřeby zadejte správné heslo pro připojení.

- Na LCD se zobrazí informace o provisioningu nebo aktualizaci firmware . Než budete pokračovat, počkejte, až se zobrazí datum/čas.
- Pomocí webového serveru telefonu nebo konfigurací pomocí klávesnice můžete dále konfigurovat telefon pomocí statické IP nebo DHCP.

# **POPIS TELEFONU:**

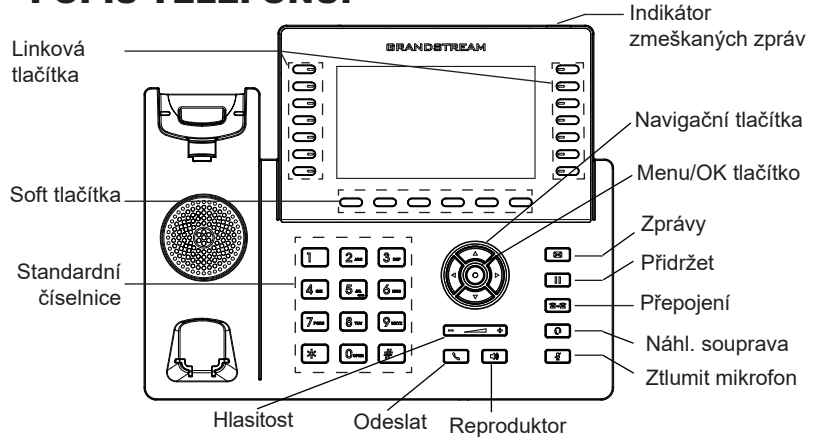

### **KONFIGURACE TELEFONU:** Nakonfigurujte GRP2650 s použitím Web prohlížeče:

- 1. Ujistěte se, že je váš telefon zapnutý a připojený k internetu.
- 2. Stisknutím a podržením tlačítka "UP" po dobu 3 sekund zobrazíte IP adres.
- 3. Do prohlížeče v počítači zadejte IP adresu telefonu.
- Zadejte uživatelské jméno a heslo administrátora pro přístup do konfigurace. (Tovární výchozí uživatelské jméno je "admin", zatímco výchozí náhodné heslo naleznete na štítku na zadní straně jednotky).

| 6 | GRANDSTREAM GRP2650       |
|---|---------------------------|
|   |                           |
|   | Username<br>Password Logn |
|   | Language English 🗸        |

### Nakonfigurujte GRP2650 s použitím klávesnice:

- 1.Zkontrolujte, zda je telefon nečinný.
- 2.Stiskněte tlačítko MENU pro přístup ke konfiguračnímu MENU telefonu.
- 3. Vyberte MENU  $\rightarrow$  Nastavení  $\rightarrow$  Účet nastavení pro konfiguraci SIP Proxy, Outbound Proxy, SIP User ID, SIP Auth ID a SIP Password.
- 4.Postupujte podle voleb MENU, chcete-li konfigurovat základní funkce telefonu, například IP adresu, pokud používáte statickou IP adresu. Podrobnosti naleznete v uživatelské příručce GRP2650.
- 5. Obraťte se na svého ITSP (Provider Internet Telephony Service) pro další nastavení, která mohou být nezbytná pro konfiguraci telefonu.

The GNU GPL license terms are incorporated into the device firmware and can be accessed via the Web user interface of the device at http(s)://IP/gpl\_license. To obtain a CD with GPL source code information please submit a written request to info@grandstream.com

#### Pro stažení manuálů a FAQ, navštivte prosím: http:// www.grandstream.com/support

This product is covered by one or more of the U.S. patents (and any foreign patent counterparts thereto) identified at www.cmspatents.com.